1. Po otwarciu pliku książka telefoniczna WCh.pdf kilkamy drukuj:

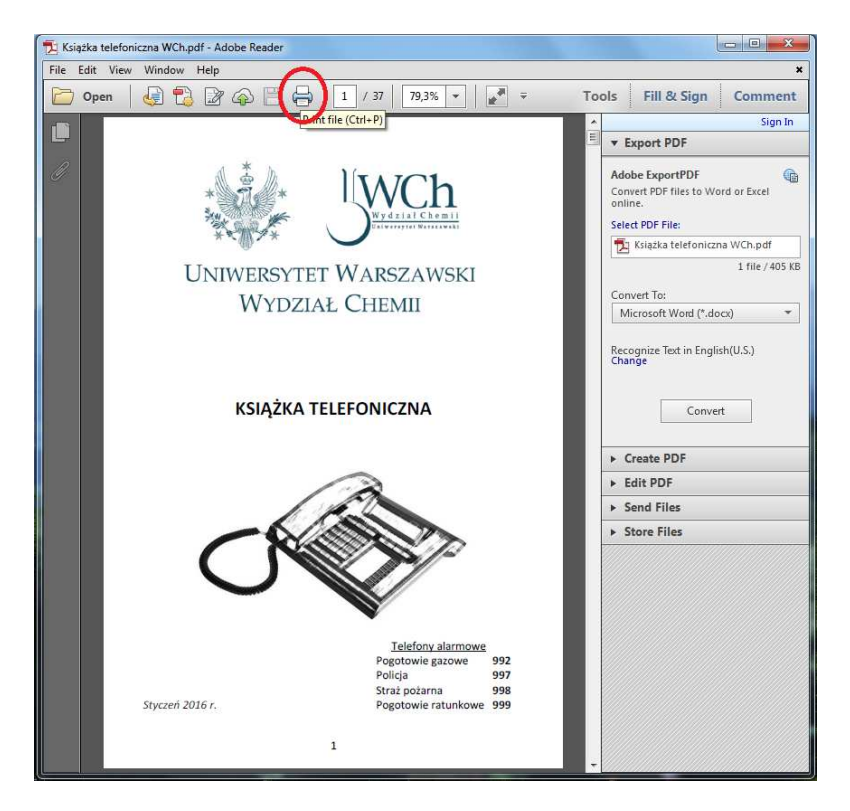

2. Następnie ustawiamy opcje wydruku na "Booklet" sprawdzając jednocześnie czy pozostałe opcje ustawione są jak na poniższym rysunku. *Uwaga: drukarka musi posiadać możliwość druku <u>dwustronnego</u>.* 

| Książka telefoniczna WCh.pdf - Adobe Reader           |                                                                                                    | 3        |
|-------------------------------------------------------|----------------------------------------------------------------------------------------------------|----------|
| File Edit View Window Help                            |                                                                                                    | ×        |
| 🗁 Open 🧔 🎦 📝 🏟 📄 🖨 1 / 37 79,3% 🔻                     | F 🗧 Tools 🛛 Fill & Sign Commer                                                                                                    | nt       |
| Print                                                 | gn I                                                                                                    | in       |
|                                                       | Halo @                                                                                                    |          |
| Printer: Xerox WorkCentre /530 PCLb    Properties Add | vanced                                                                                                    | <b>a</b> |
| Copies: 1 Print in grayscale (I                       | black and white)                                                                                                    | 400      |
| Pages to Print                                        | Comments & Forms                                                                                                    |          |
|                                                       | Document and Markups                                                                                                    | -        |
| O Current page                                        | Summarize Comments 405                                                                                                    | KB       |
| O Pages   1 - 3/                                      |                                                                                                    |          |
| More Options                                          |                                                                                                    | -1       |
| Page Sizing & Handling 👔                              |                                                                                                    | 2311     |
| Size 🖶 Poster 📳 Multiple 🌔 Booklet                    |                                                                                                    |          |
|                                                       | 11,69 x 8,27 Inches                                                                                                    |          |
| BOOKIET SUDSEC                                        |                                                                                                    |          |
| Sheets from 1 to 10                                   | web -                                                                                                    |          |
| Binding:                                              | Window Comparison                                                                                                    |          |
| Oriention                                             | and the first state of the state of the stat |          |
| Portrait                                              | 0                                                                                                    |          |
| C Landscape                                           |                                                                                                    |          |
| Auto-rotate piges within each sheet                   |                                                                                                    |          |
|                                                       |                                                                                                    | 777      |
|                                                       |                                                                                                    |          |
|                                                       |                                                                                                    |          |
|                                                       |                                                                                                    |          |
|                                                       | Page 1 of 20 (1)                                                                                                    |          |
| Dave Seture                                           | Drink Council                                                                                                    |          |
| rage setup                                            | Print Cancel                                                                                                    |          |
| erystein zezz is                                      |                                                                                                    |          |
|                                                       |                                                                                                    |          |
| I                                                     | •                                                                                                    |          |
|                                                       |                                                                                                    | 1000     |